SeaChange

### Data Sheet

# Boiler Cascade Module - DIN rail mounting

## **Main Features**

Controls 1 or 2 Boilers or one single Low/High fired Boiler in conjunction with a Boiler Controller

Optional Lockout monitoring or Stage Disable facility

Up to 10 boilers (or 5 Low/High boilers) in one Sequence

#### **User Features**

LEDs show status of controller and Boiler Lockouts (if fitted)

#### **Engineering Features**

Works with SeaChange Boiler Controller to provide Sequence Control of Multiple Boilers (up to 10 stages in one sequence)

Optional inputs for Lockout Signals or Manual Stage Disable Switches automatically remove that Stage from the Sequence

Local Manual Override of Outputs

DIN rail mounting, suitable for panel mounting

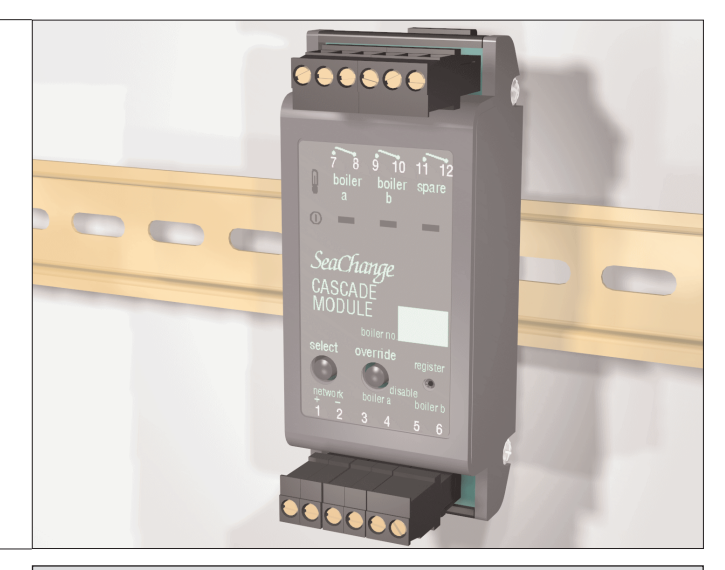

#### Use of Lockout / Disable inputs

The Cascade module has two inputs which may be used to remove a boiler stage from the sequence in the case of a fault (eg. burner lockout signal) or because the stage is temporarily out of service (from a maintenance disable switch).

Alternatively, these inputs can be used to generate alarm signals which are transmitted to a SeaChange Doorway Superviser (locally connected to the system, or remotely connected via a Autodialling Modem).

The alarm inputs may be used to maintain boiler lockout conditions, in which case they will disable the output relay for that stage until the fault is rectified. Alternatively they may be used as General Alarm inputs (for some other general plant fault) in which case the alarm is transmitted without affecting boiler sequencing.

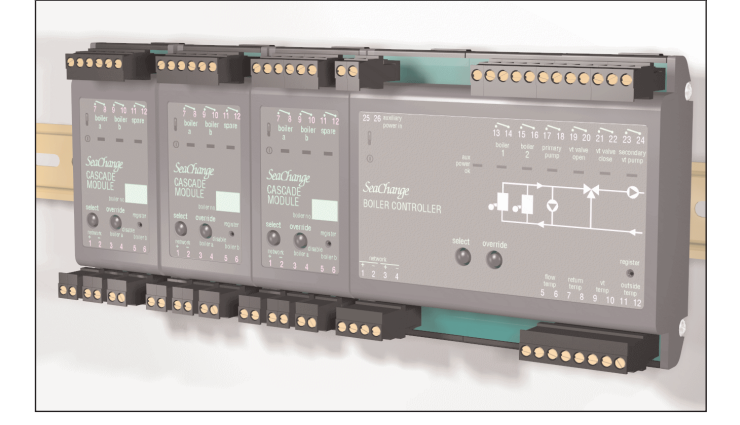

### **Features**

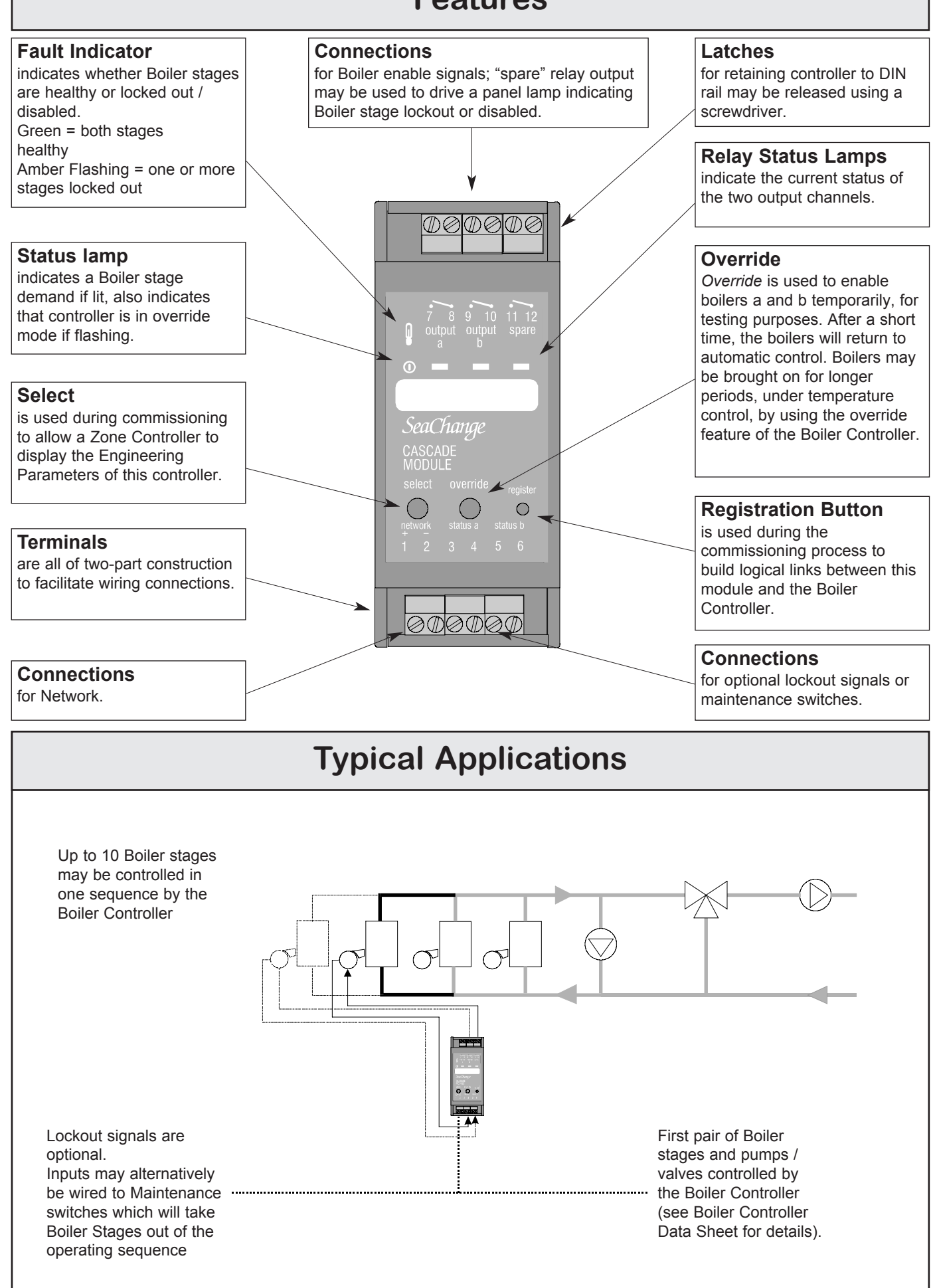

## **Configuration Parameters**

| Label | Doorway<br>Code | Description               |                                                                                                    | Units | Default<br>Value | Range          |
|-------|-----------------|---------------------------|----------------------------------------------------------------------------------------------------|-------|------------------|----------------|
| ALRM  | C1<br>C2        | Alarm Mode<br>Alarm State | <ul> <li>0: No Alarms</li> <li>1: No Alarms<br/>Inputs disable boilers</li> <li>2: Boiler Lockout<br/>When locked out boiler output stays on</li> <li>3: General Alarms</li> <li>0: Open circuit</li> <li>1: Short circuit</li> </ul> | -     | 1                | 0 - 3<br>0 - 1 |

## **Monitoring Parameters**

| Label                                | Doorway<br>Code                              | Description                                                                                     | Units       | Default<br>Value | Range                                          |
|--------------------------------------|----------------------------------------------|-------------------------------------------------------------------------------------------------|-------------|------------------|------------------------------------------------|
| INPA<br>INPB<br>ENA<br>ENB           | I1 (C30)<br>I2 (C31)<br>I3 (C32)<br>I4 (C33) | Status of input A<br>Status of input B<br>for future use<br>for future use                      | -<br>-<br>- | -<br>-<br>-      | On/Off<br>On/Off<br>On/Off<br>On/Off           |
| RLYA<br>RLYB<br>RLYC                 | l6 (C35)<br>l7 (C36)<br>l8 (C37)             | Status of output A<br>Status of output B<br>Status of output C                                  | -<br>-<br>- | -<br>-<br>-      | On/Off<br>On/Off<br>On/Off                     |
| AUTO<br>OVRD                         | W1 (C38)<br>W2 (C39)                         | Automatic, control mode<br>Override                                                             | -           | -                | On/Off<br>On/Off                               |
| NOAL<br>GENA<br>GENB<br>LOKA<br>LOKB | C90<br>C91<br>C92<br>C93<br>C94              | No Alarms on unit<br>General Alarm A<br>General Alarm B<br>Boiler A Lockout<br>Boiler B Lockout | -<br>-<br>- | -<br>-<br>-<br>- | On/Off<br>On/Off<br>On/Off<br>On/Off<br>On/Off |

#### Accessing Configuration and Monitoring Parameters

Configuration Parameters are used to adjust settings from their factory defaults; Monitoring Parameters are used to monitor internal readings (such as temperature readings) during the Commissioning process.

The Parameters may be viewed, and in the case of Configuration Parameters, adjusted by one of two methods; either by using a Zone Controller connected to the network, or by using the SeaChange Doorway Supervisor.

#### Using the Zone Controller:

a) The Zone Controller must be connected to the network and *registered* (see Commissioning Guide for further details).

b) Put the Zone Controller into Configuration Mode by depressing Select and Override buttons for 10 seconds, until the CNFG legend appears on the display.

c) Press Select button on the target device (in this case, the Cascade Module).

d) Hold down Select button on the Zone Controller, and rotate the rotary knob:

clockwise to view Monitoring Parameters anticlock to view Configuration Parameters e) When desired Configuration Parameter appears, release Select, hold down Override and turn knob to adjust the parameter (Monitoring Parameters cannot be adjusted).

#### Using SeaChange Doorway:

Data Points may be added to a Doorway page to access/adjust any Configuration or Monitoring Parameter. Graphs of certain Parameters are also available. The code used to access each parameter is shown in the adjacent tables.

Further details of how to set up Doorway pages may be found in the SeaChange Doorway Manual, or in the online help facility supplied with SeaChange Doorway. The PC running SeaChange Doorway can be connected locally via a Serial Adaptor Module, or remotely using standard High-Speed Modems; all Parameters can thus be monitored and adjusted remotely.

# **Specification**

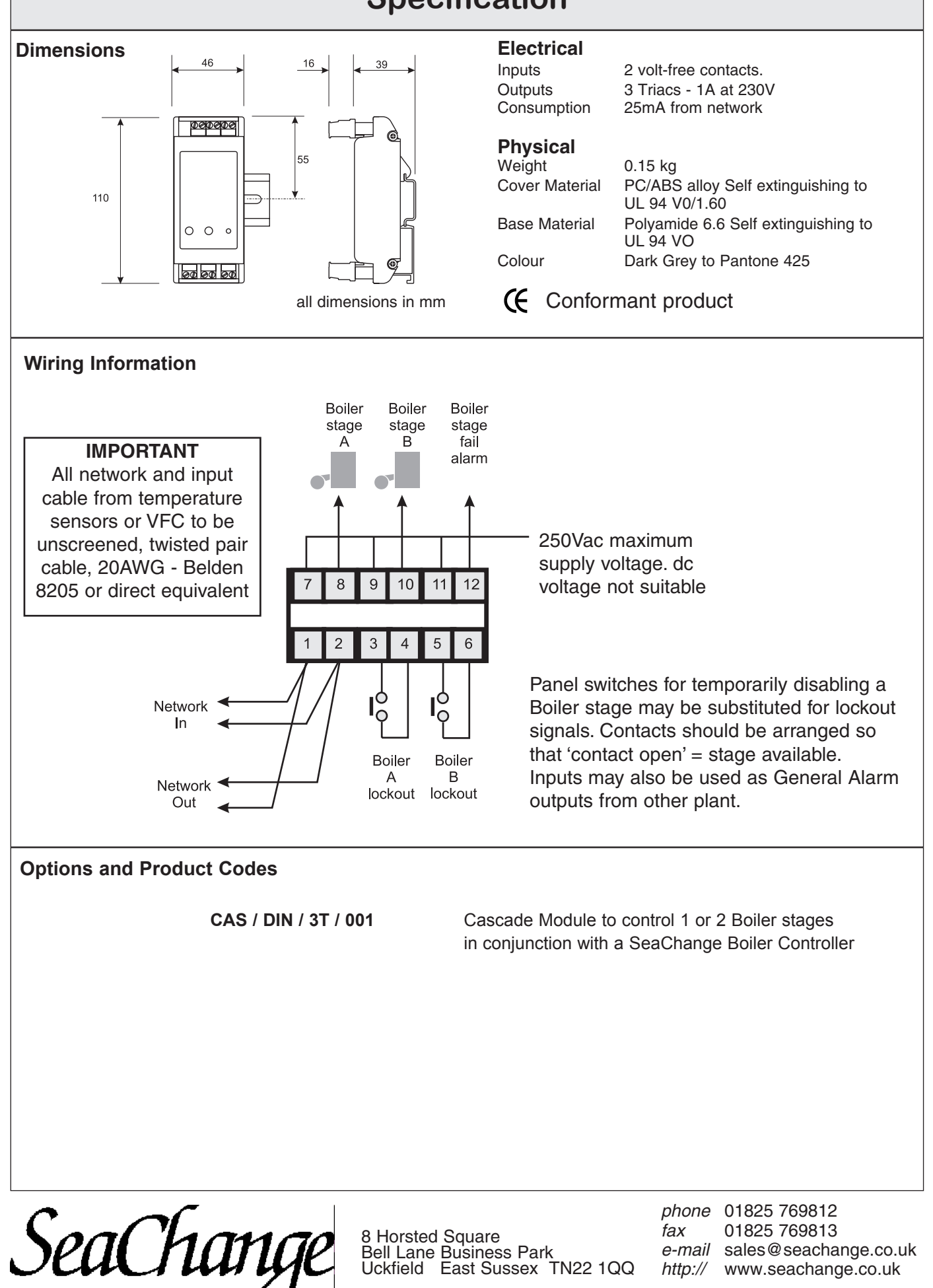